## Steps to Download Homework from OSM

- 1. Go to OSM Login Page
  - Open your browser and visit the <u>www.davkailashhills.com</u> then scroll down the window and choose OSM <u>https://davkailashhills.com/OSM</u>
- 2. Login to Your Account
  - Username: Enter your admission number.
  - **Password:** Enter your **date of birth** in **DDMMYYYY** format (e.g., if your DOB is 5th April 2010, enter 05042010).

## 3. **Open the Menu**

• Click on the **three horizontal lines**  $(\equiv)$  located on the **top-left** corner of the screen.

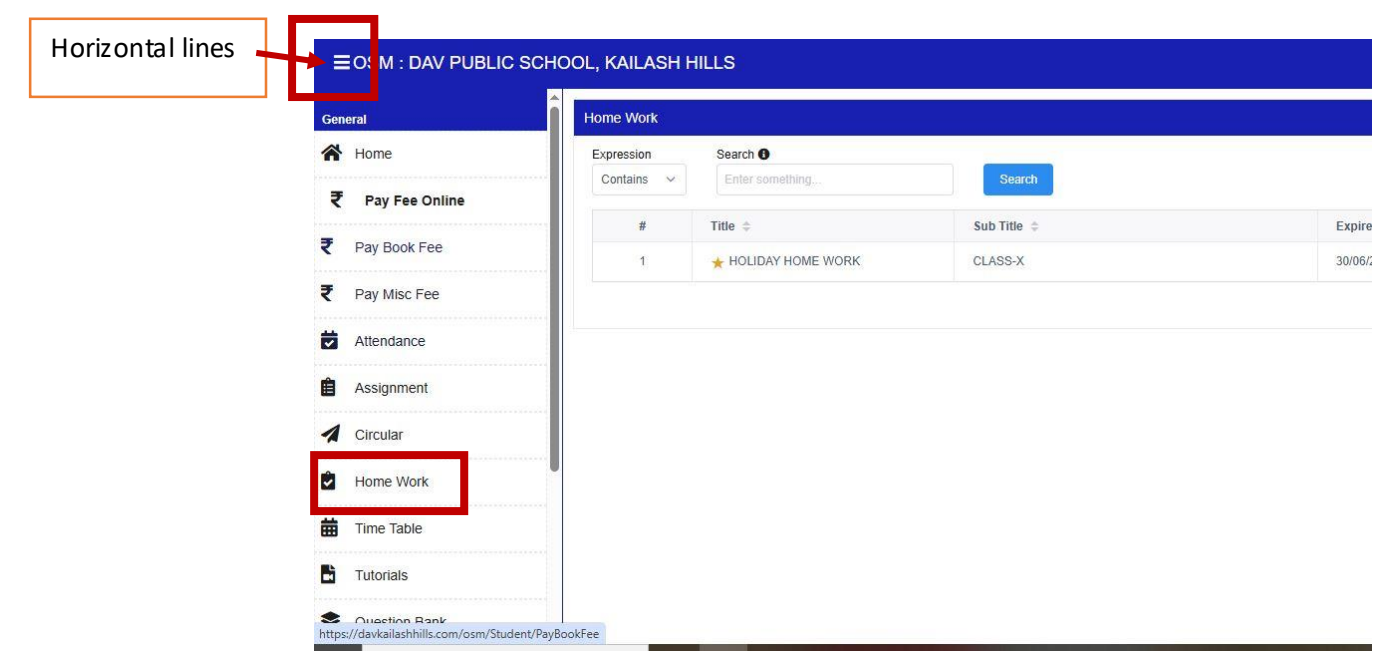

## 4. Select "Homework"

• From the menu, choose the **"Homework"** option.

## 5. Download Homework

• Click on the desired homework to **download** or **view** it.